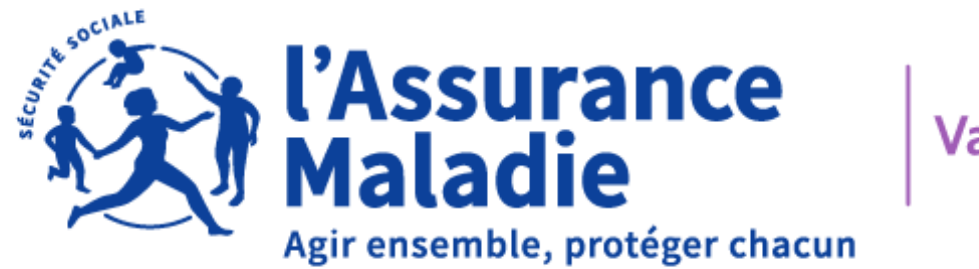

Var

### DÉCLARATION **DE RESSOURCES EN LIGNE**

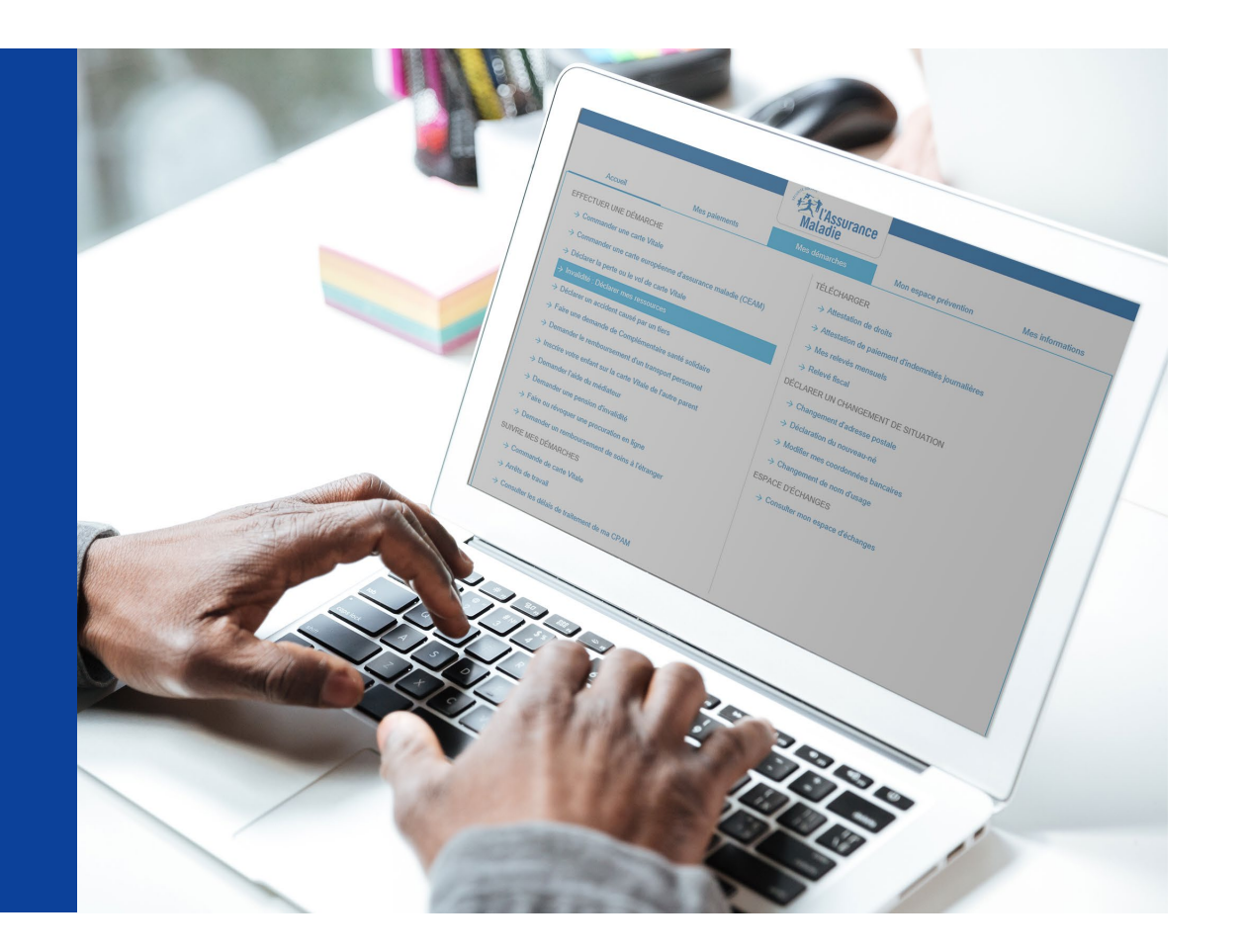

01 GÉNÉRALITÉS ET FONCTIONNALITÉS

**04** BIEN COMPLÉTER MA E-DSH

**05** LES RÈGLES D'OR

**06** LES CONTACTS UTILES

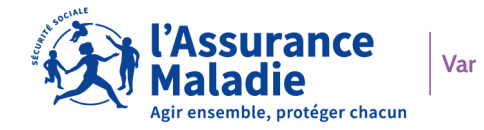

#### SOMMAIRE

**03** LA DEMONSTRATION

**QUELQUES RAPPELS** 

02

### GÉNÉRALITÉS ET FONCTIONNALITÉS

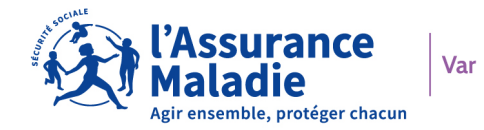

#### **COMMENT DÉCLARER MES RESSOURCES EN LIGNE**

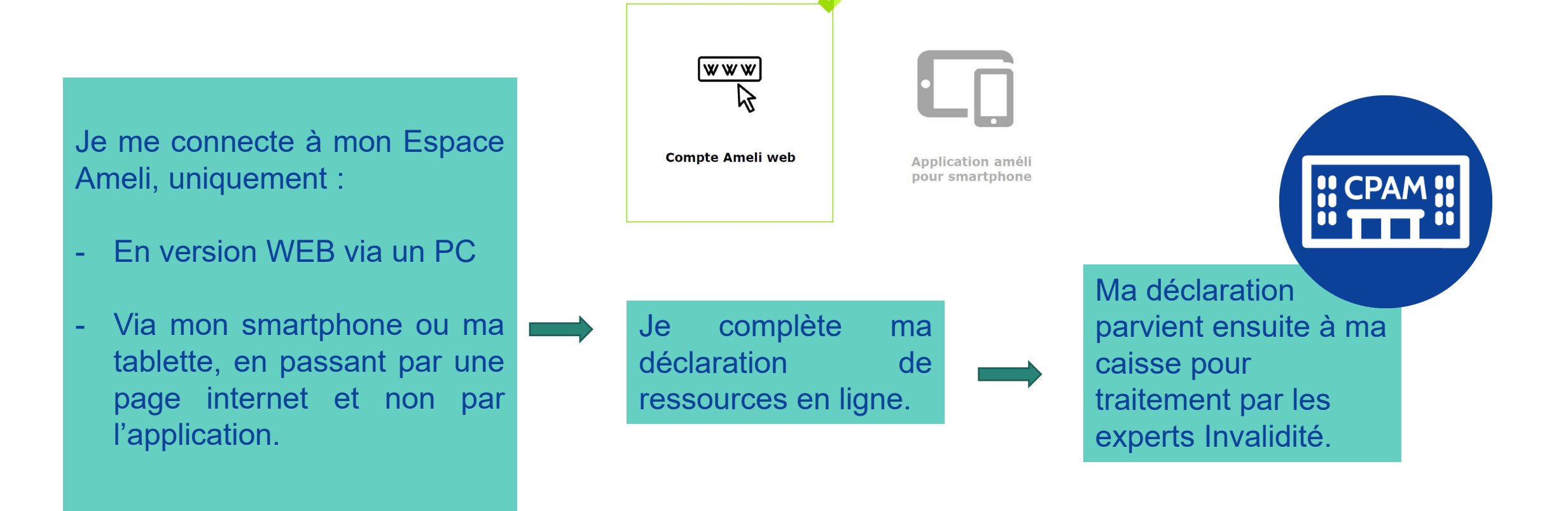

ATTENTION : Accessible uniquement via le WEB

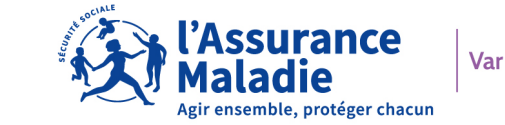

#### LES AVANTAGES DE DÉCLARER MES RESSOURCES EN LIGNE

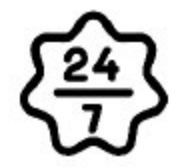

Obligation pour un titulaire du compte ameli de faire sa déclaration d'invalidité en ligne

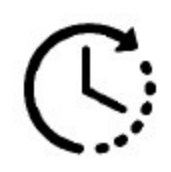

Un gain de temps par rapport au délai postal

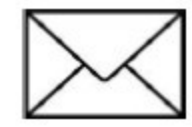

Pas d'envoi postal

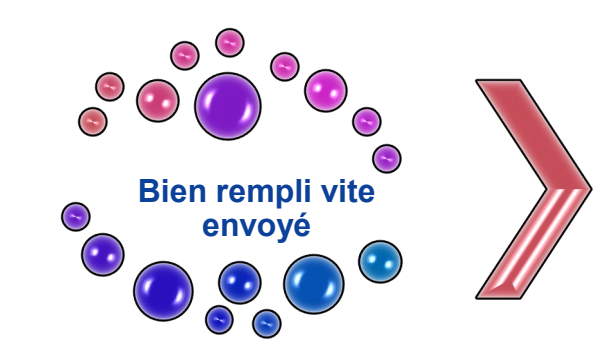

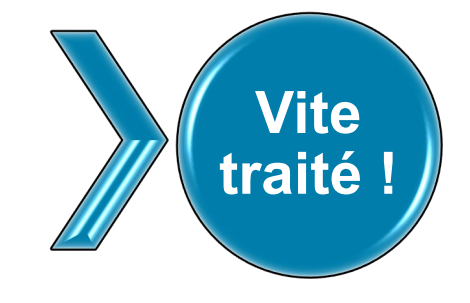

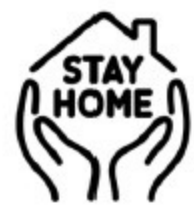

Pas besoin de se déplacer

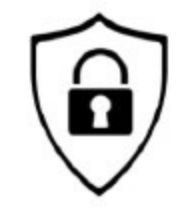

Pas de risque de perte de courrier, sécurisation des données au sein du compte ameli

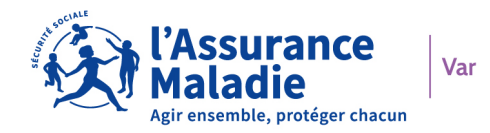

### QUELQUES RAPPELS

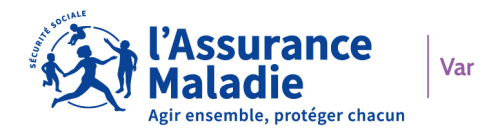

#### JE ME CONNECTE À MON COMPTE AMELI

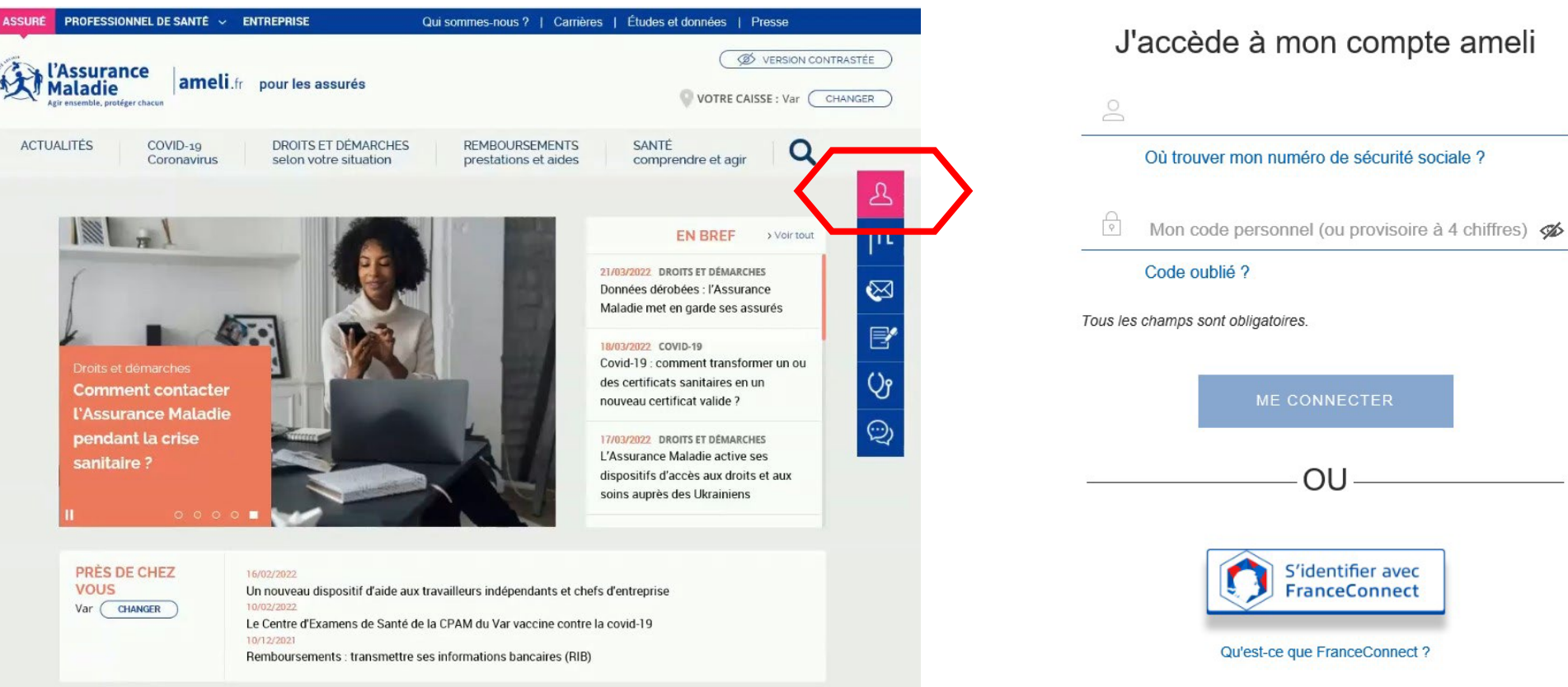

J'accède à mon compte ameli

OU

Première visite ? Créer un compte

S'identifier avec

FranceConnect

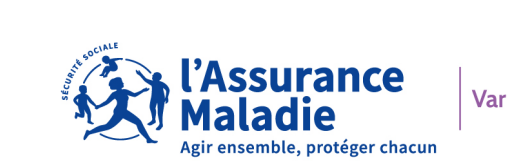

#### J'ACCÈDE A MA MESSAGERIE

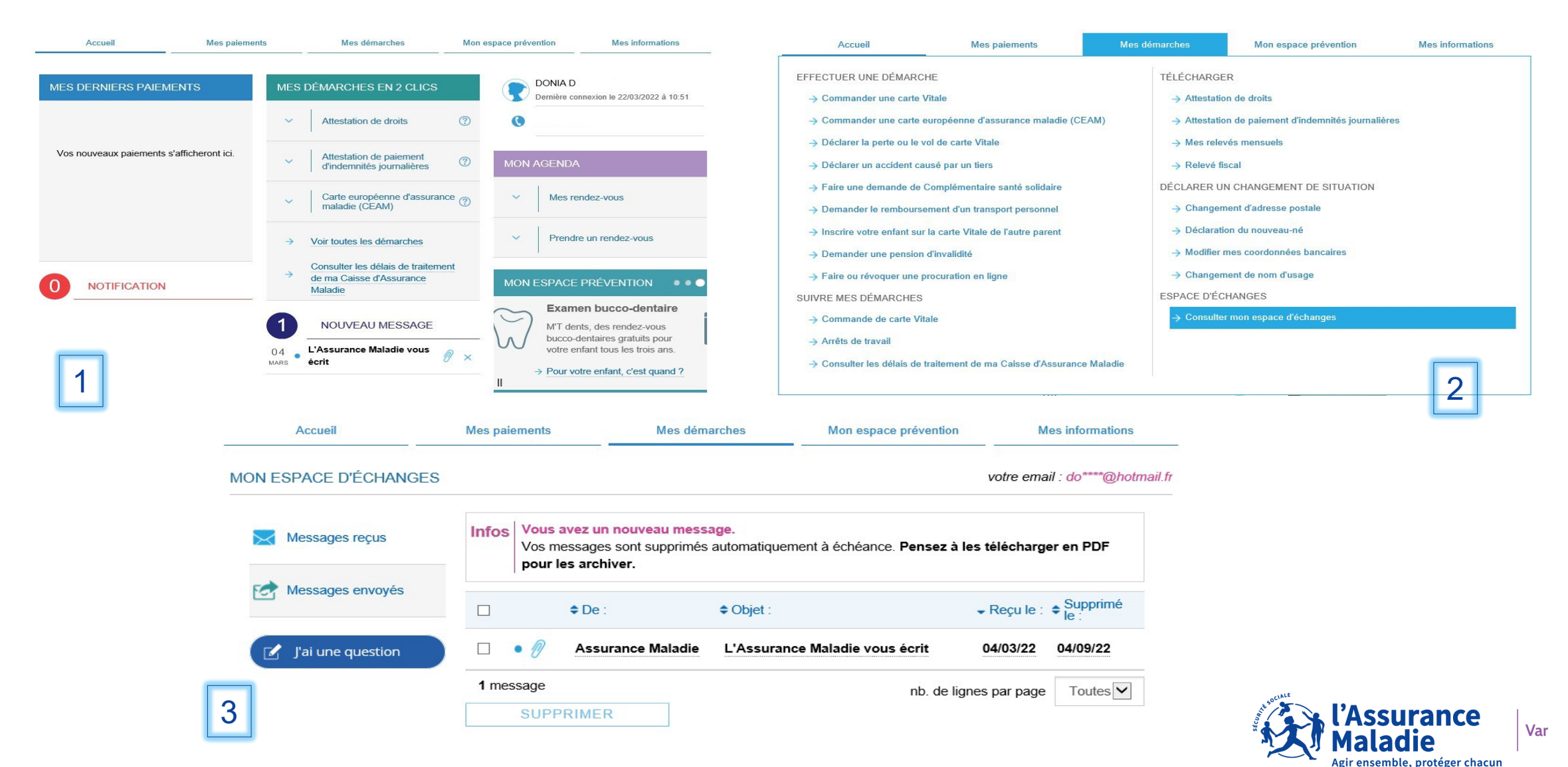

#### **COMMENT OBTENIR MON ATTESTATION DE PAIEMENT**

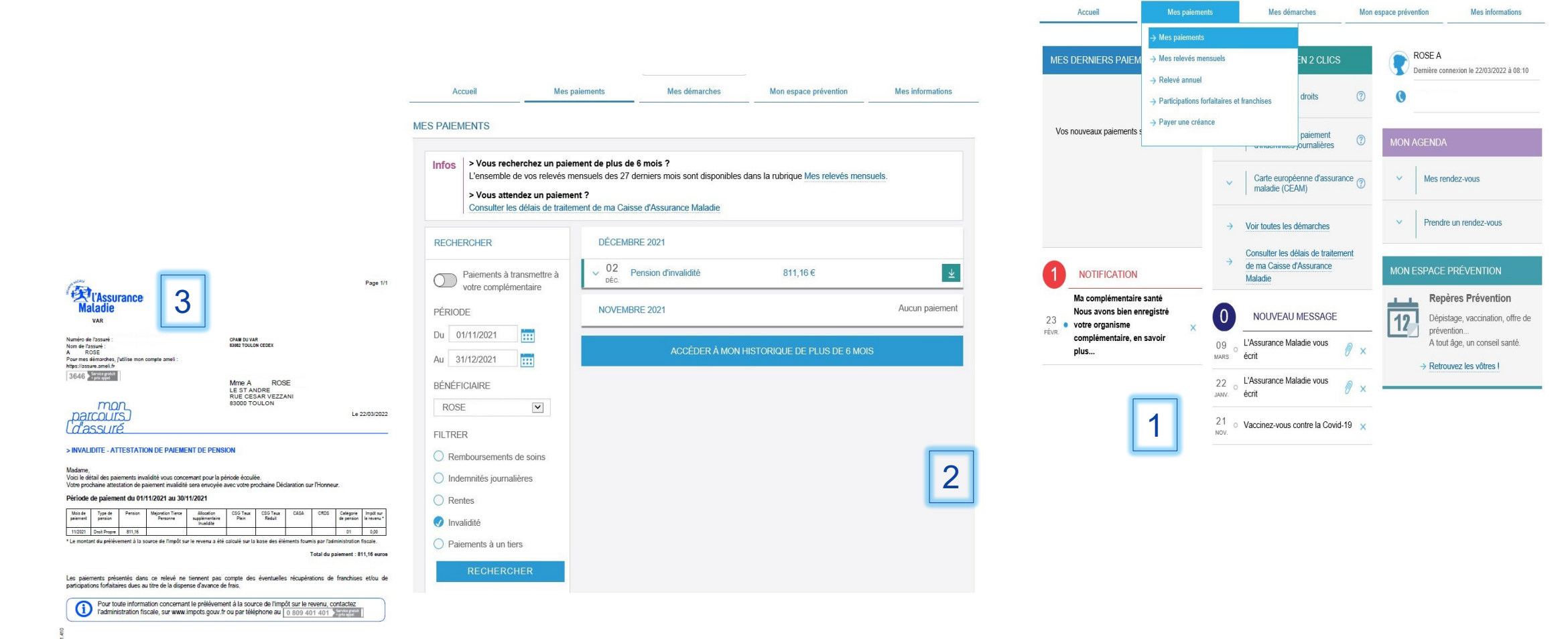

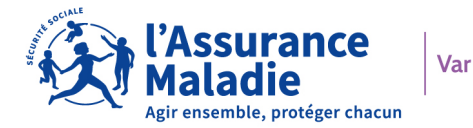

# LA DÉMONSTRATION

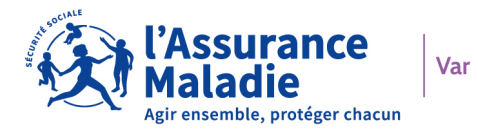

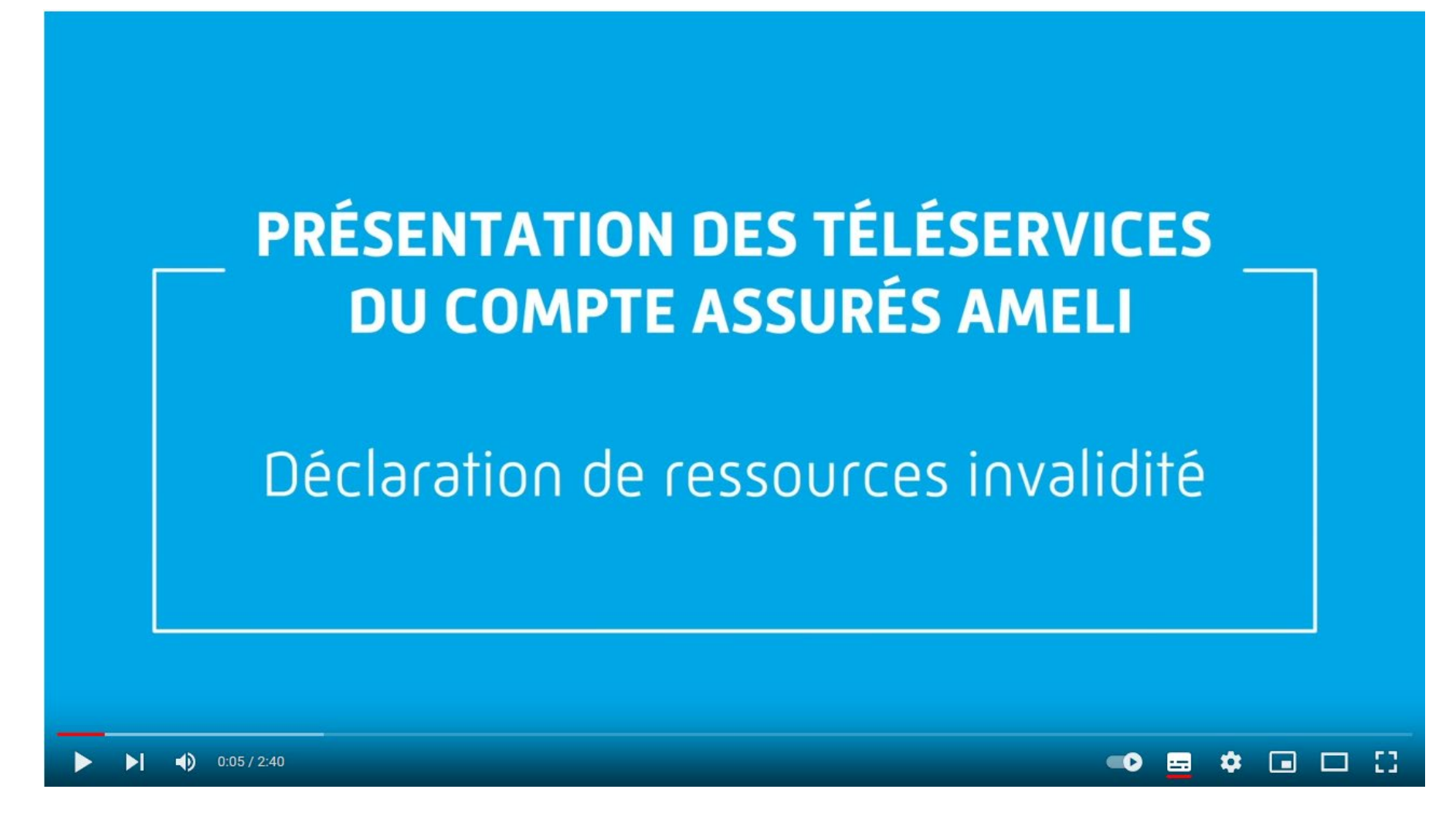

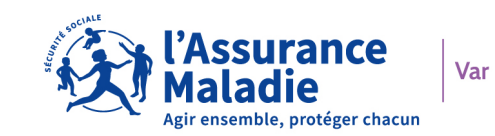

# 

### **BIEN COMPLÉTER MA E-DSH**

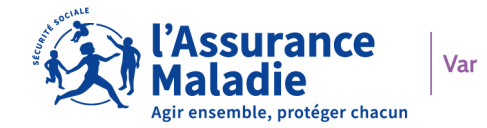

#### ZOOM SUR MES RESSOURCES

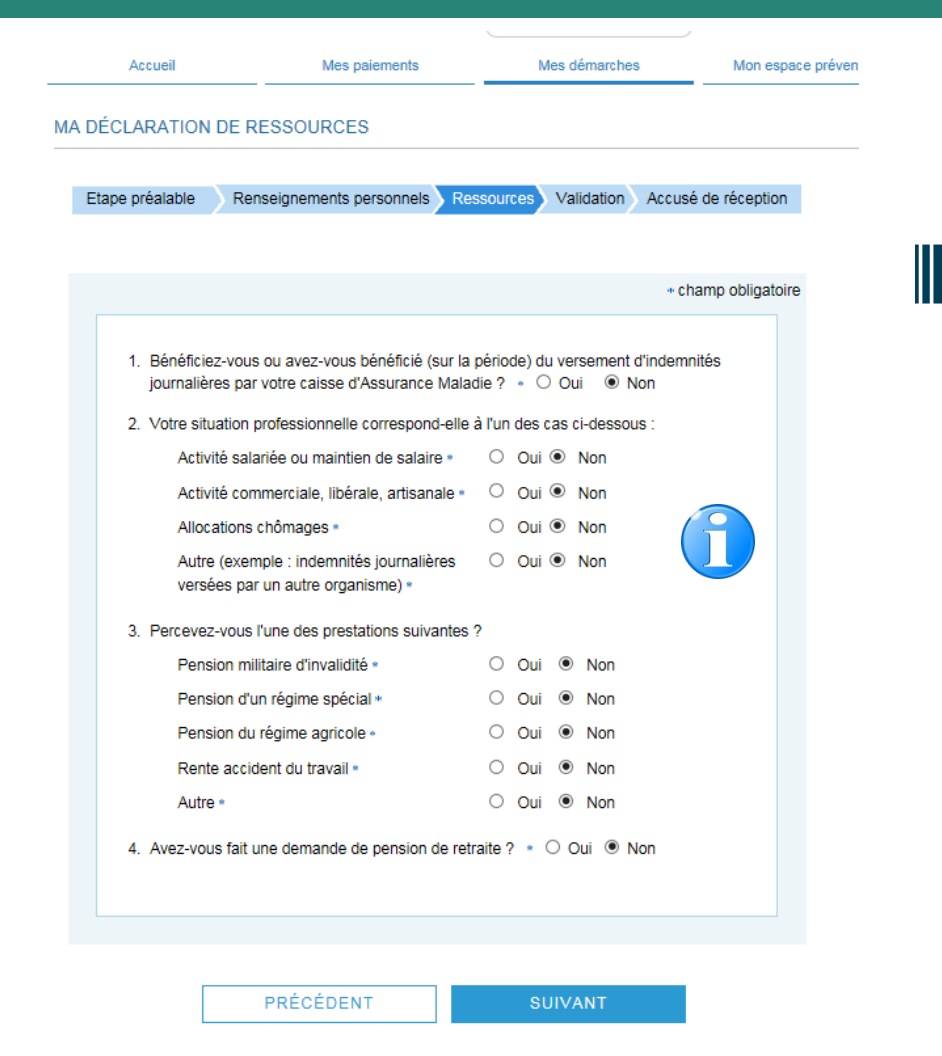

| Reprise le :                      | Cessation le :           |                                                                                                    |
|-----------------------------------|--------------------------|----------------------------------------------------------------------------------------------------|
| jj/mm/aaaa 🌐                      | jj/mm/aaaa 🏢             |                                                                                                    |
| Du jj/mm/aaaa 🏢 au                | jj/mm/aaaa 🏢             | Aide : déterminer le montant brut de mes revenus<br>Si vous êtes salarié : précisez le montant mensuel brut indiqué sur la lig<br>des cotisations de sécurité sociale maladie de votre bulletin de salaire. |
| Activité commerciale, libérale, a | artisanale 🔹 💿 Oui 🔿 Non | Si vous êtes rémunéré sous forme de chèque emploi-services : précise;                                                                                                    |

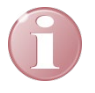

Des pages supplémentaires à compléter peuvent être présentées à l'assuré en fonction du contexte : présence d'ASI et/ou de MTP

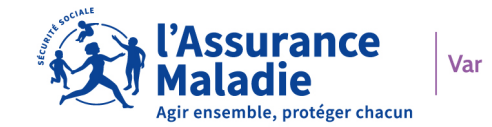

#### J'AI PERÇU DES INDEMNITÉS JOURNALIÈRES

 Bénéficiez-vous ou avez-vous bénéficié (sur la période) du versement d'indemnités journalières par votre caisse d'Assurance Maladie ?
Oui
Non

J'ai perçu des indemnités journalières

Je coche « Oui »

Mon employeur a perçu mes indemnités journalières

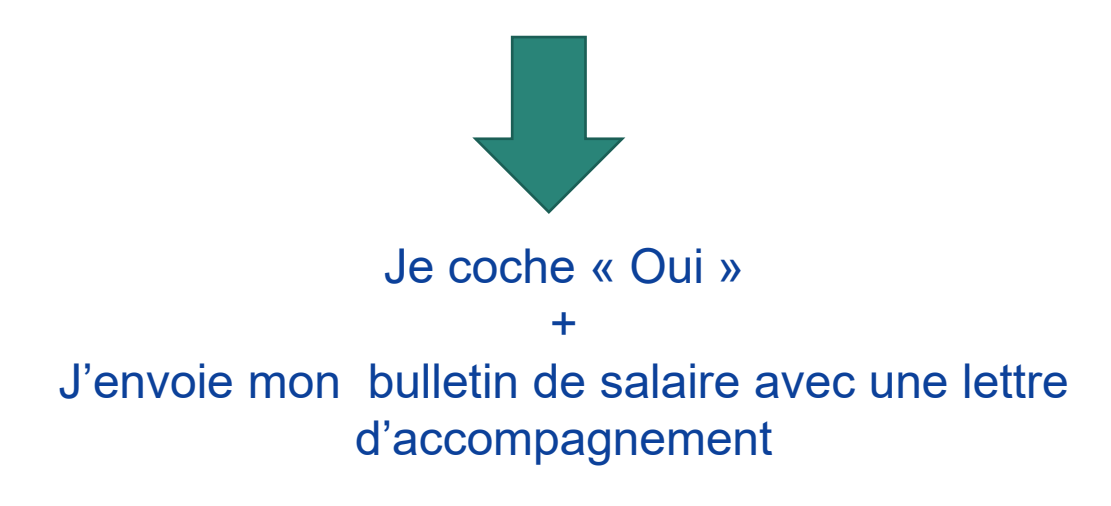

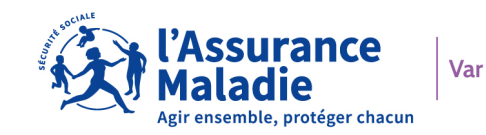

#### MA SITUATION PROFESSIONNELLE

|                                                                                                    | Bulletin de salaire de Février 2022<br>N° Agent : N° Bulletin : 220200152<br>34<br>MME<br>52 RUE VALENTIN<br>83200 TOULON |                |                                                               |                                                       |
|----------------------------------------------------------------------------------------------------|----------------------------------------------------------------------------------------------------|----------------|---------------------------------------------------------------|-------------------------------------------------------|
|                                                                                                    |                                                                                                    |                |                                                               |                                                       |
|                                                                                                    |                                                                                                    |                |                                                               |                                                       |
| salaire mensuel<br>salaire maintenu connés navés                                                                                                    |                                                                                                    |                | 1361,15<br>314 12                                             |                                                       |
| SALAIRE RRIIT                                                                                                    |                                                                                                    |                | 1675.27                                                       |                                                       |
| Cotisations et contributions sociales                                                                                                    | Rase                                                                                                    | Taux salarial  | Part salarié                                                  | Part employeur                                        |
| SANTE                                                                                                    | Duot                                                                                                    | Tuux outuriu   | r ur coulario                                                 | r art omprojour                                       |
| Sécurité Sociale - Maladie Maternité Invalidité Décès                                                                                                    | 1675.27                                                                                                    |                |                                                               | 117.3                                                 |
| Complementaire Incapacite Invalidite Deces                                                                                                    | 16/5.2/                                                                                                    | 0,800          | 13,40                                                         | 20,                                                   |
| Complémentaire santé obligatoire Forfait                                                                                                    | 3428,00                                                                                                    | 0,656          | 22,49                                                         | 22,4                                                  |
| Complémentaire santé obligatoire Pourcentage                                                                                                    | 1675,27                                                                                                    | 1,582          | 26,50                                                         | 26,                                                   |
| ACCIDENTS DU TRAVAIL-MALADIES PROFESSIONNELLES                                                                                                    | 1675,27                                                                                                    |                |                                                               | 17,                                                   |
| RETRAITE                                                                                                    |                                                                                                    |                |                                                               |                                                       |
| Sécurité Sociale plafonnée                                                                                                    | 1675,27                                                                                                    | 6,900          | 115,59                                                        | 213,0                                                 |
| Sécurité Sociale déplafonnée                                                                                                    | 1675,27                                                                                                    | 0,400          | 6,70                                                          | 42,3                                                  |
| Complémentaire Tranche 1                                                                                                    | 1675,27                                                                                                    | 4,040          | 67,68                                                         | 147,                                                  |
| FAMILLE                                                                                                    | 1675,27                                                                                                    |                |                                                               | 57,8                                                  |
| ASSURANCE CHÔMAGE                                                                                                    |                                                                                                    |                |                                                               |                                                       |
| Chômage                                                                                                    | 1675,27                                                                                                    |                |                                                               | 70,:                                                  |
| ononago                                                                                                    |                                                                                                    |                |                                                               | 67,                                                   |
| AUTRES CONTRIBUTIONS DUES PAR L'EMPLOYEUR                                                                                                    |                                                                                                    |                |                                                               |                                                       |
| AUTRES CONTRIBUTIONS DUES PAR L'EMPLOYEUR<br>COTISATIONS PREVUES PAR LA CONVENTION COLLECTIVE                                                                                                    | 1715.05                                                                                                    | 0.000          |                                                               | 30,                                                   |
| AUTRES CONTRIBUTIONS DUES PAR L'EMPLOYEUR<br>COTISATIONS PREVUES PAR LA CONVENTION COLLECTIVE<br>CSG non imposable à l'impôt sur le revenu                                                                                                    | 1715,05                                                                                                    | 6,800          | 116,62                                                        | 30,3                                                  |
| AUTRES CONTRIBUTIONS DUES PAR L'EMPLOYEUR<br>COTISATIONS PREVUES PAR LA CONVENTION COLLECTIVE<br>CSG non imposable à l'impôt sur le revenu<br>CSG/CRDS imposable à l'impôt sur le revenu                                                                                                    | 1715,05<br>1715,05                                                                                                    | 6,800<br>2,900 | 116,62<br>49,74                                               | 30,3                                                  |
| AUTRES CONTRIBUTIONS DUES PAR L'EMPLOYEUR<br>COTISATIONS PREVUES PAR LA CONVENTION COLLECTIVE<br>CSG non imposable à l'impôt sur le revenu<br>CSG/CRDS imposable à l'impôt sur le revenu<br>EXONERATIONS DE COTISATIONS EMPLOYEUR                                                                                                    | 1715,05<br>1715,05                                                                                                    | 6,800<br>2,900 | 116,62<br>49,74                                               | 30,3<br>-203,0                                        |
| AUTRES CONTRIBUTIONS DUES PAR L'EMPLOYEUR<br>COTISATIONS PREVUES PAR LA CONVENTION COLLECTIVE<br>CSG non imposable à l'impôt sur le revenu<br>CSG/CRDS imposable à l'impôt sur le revenu<br>EXONERATIONS DE COTISATIONS EMPLOYEUR<br>TAXE SUR SALAIRES<br>TOTAL DES COTISATIONS ET CONTRIBUTIONS                                                                                                    | 1715,05<br>1715,05                                                                                                    | 6,800<br>2,900 | 116,62<br>49,74                                               | -203,<br>140,                                         |
| AUTRES CONTRIBUTIONS DUES PAR L'EMPLOYEUR<br>COTISATIONS PREVUES PAR LA CONVENTION COLLECTIVE<br>CSG non imposable à l'impôt sur le revenu<br>CSG/CRDS imposable à l'impôt sur le revenu<br>EXONERATIONS DE COTISATIONS EMPLOYEUR<br>TAXE SUR SALAIRES<br>TOTAL DES COTISATIONS ET CONTRIBUTIONS<br>DETENUES ET DEMOCIDESEMENTS DIVEDE                                                                               | 1715,05<br>1715,05                                                                                                    | 6,800<br>2,900 | 116,62<br>49,74<br>418,72                                     | 30,<br>-203,<br>                                      |
| AUTRES CONTRIBUTIONS DUES PAR L'EMPLOYEUR<br>COTISATIONS PREVUES PAR LA CONVENTION COLLECTIVE<br>CSG non imposable à l'impôt sur le revenu<br>CSG/CRDS imposable à l'impôt sur le revenu<br>EXONERATIONS DE COTISATIONS EMPLOYEUR<br>TAXE SUR SALAIRES<br>TOTAL DES COTISATIONS ET CONTRIBUTIONS<br>RETENUES ET REMBOURSEMENTS DIVERS<br>chôques d'équiper                                                           | 1715,05<br>1715,05                                                                                                    | 6,800<br>2,900 | 116,62<br>49,74<br>418,72<br>-44 16                           | 30,<br>-203,<br>140,<br>770,                          |
| AUTRES CONTRIBUTIONS DUES PAR L'EMPLOYEUR<br>COTISATIONS PREVUES PAR LA CONVENTION COLLECTIVE<br>CSG non imposable à l'impôt sur le revenu<br>CSG/CRDS imposable à l'impôt sur le revenu<br>EXONERATIONS DE COTISATIONS EMPLOYEUR<br>TAXE SUR SALLAIRES<br>TOTAL DES COTISATIONS ET CONTRIBUTIONS<br>RETERUES ET REMBOURSEMENTS DIVERS<br>chèques déjeuner<br>régularisations                                        | 1715,05<br>1715,05                                                                                                    | 6,800<br>2,900 | 116,62<br>49,74<br>418,72<br>-44,16<br>119.48                 | 30,<br>-203,<br>140,<br>770,<br>-66,                  |
| AUTRES CONTRIBUTIONS DUES PAR L'EMPLOYEUR<br>COTISATIONS PREVUES PAR LA CONVENTION COLLECTIVE<br>CSG non imposable à l'impôt sur le revenu<br>CSG/CRDS imposable à l'impôt sur le revenu<br>EXONERATIONS DE COTISATIONS EMPLOYEUR<br>TAXE SUR SALAIRES<br>TOTAL DES COTISATIONS ET CONTRIBUTIONS<br>RETENUES ET REMBOURSEMENTS DIVERS<br>chèques déjeuner<br>régularisations<br>TOTAL DES RETENUES ET REMBOURSEMENTS | 1715,05<br>1715,05                                                                                                    | 6,800<br>2,900 | 116,62<br>49,74<br><b>418,72</b><br>-44,16<br>119,48<br>75,32 | 30, <sup>-</sup><br>-203,0<br>140,1<br>770,5<br>-66,2 |

Je saisis mon salaire BRUT soumis à cotisations Sécurité Sociale pour chaque mois

Si j'ai plusieurs employeurs : Je cumule tous les salaires BRUTS mois par mois

> Si vous avez un doute sur le montant brut mensuel à déclarer, nous vous invitons à nous envoyer vos bulletins de salaire accompagnés d'un courrier explicatif.

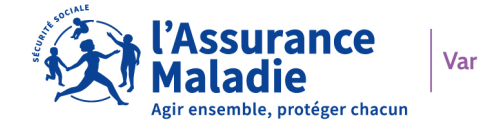

#### J'EXERCE UNE ACTIVITÉ COMMERCIALE, LIBÉRALE OU ARTISANALE

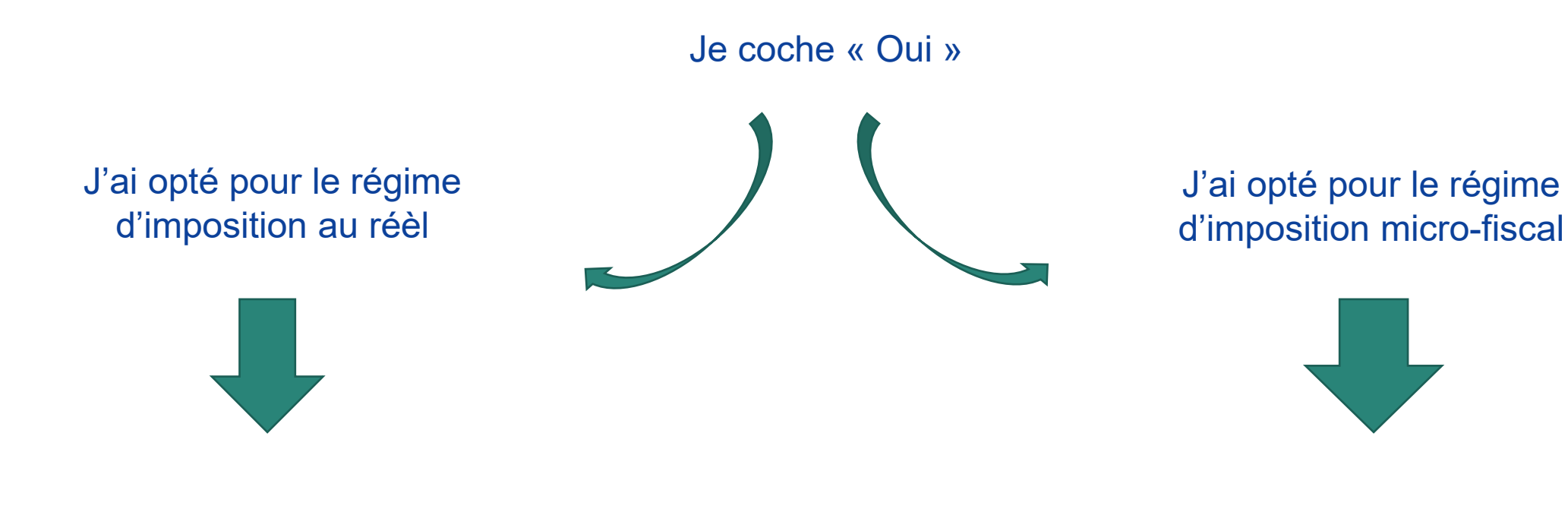

Je note mon bénéfice perçu

J'indique mon chiffre d'affaire

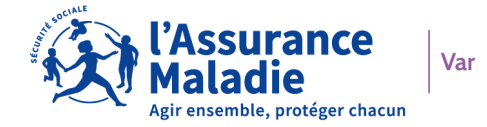

#### JE PERÇOIS DU CHÔMAGE

Je coche « Oui »

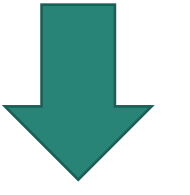

Je note le montant BRUT JOURNALIER perçu sur la période demandée

#### JE PERÇOIS LA MAJORATION TIERCE PERSONNE

Je suis bénéficiaire de la Majoration Tierce personne, j'indique si j'ai été hospitalisé(e) ainsi que les périodes concernées.

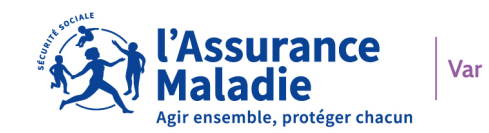

#### JE PERÇOIS L'ALLOCATION SUPPLÉMENTAIRE INVALIDITÉ

J'indique tous les montants BRUTS que j'ai perçu ainsi que ceux de mon/ma conjoint(e), à savoir :

Pension, rentes et retraites

Allocation Adulte handicapé / RSA

Salaires, gains, indemnités journalières

Allocations chômage

Complémentaires, Prévoyances ...

Valeurs des biens mobiliers / immobiliers, placement, assurance vie ...

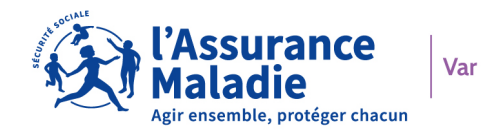

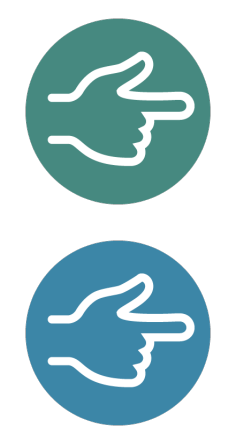

#### Je ne déclare pas ma pension d'invalidité.

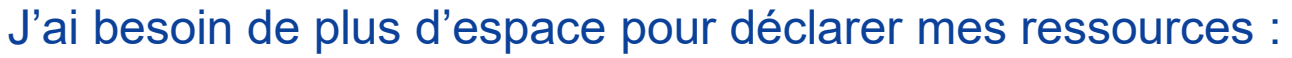

- Je valide ma déclaration avec les 6 lignes complétées
- J'adresse dans les meilleurs délais à ma CPAM, via la messagerie de mon compte ameli, mes informations complémentaires.

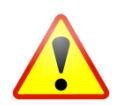

Je précise que mon envoi est un complément à une déclaration de ressources faite sur mon compte ameli.

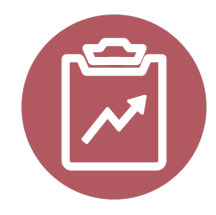

L'historique de mes déclarations en ligne sera bientôt disponible !

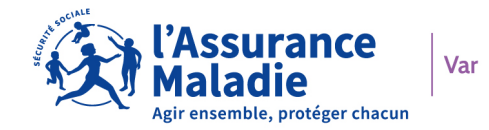

# LES RÈGLES D'OR

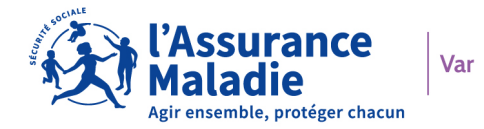

#### POUR BIEN COMPLETER MA DECLARATION DE RESSOURCES, JE PENSE À :

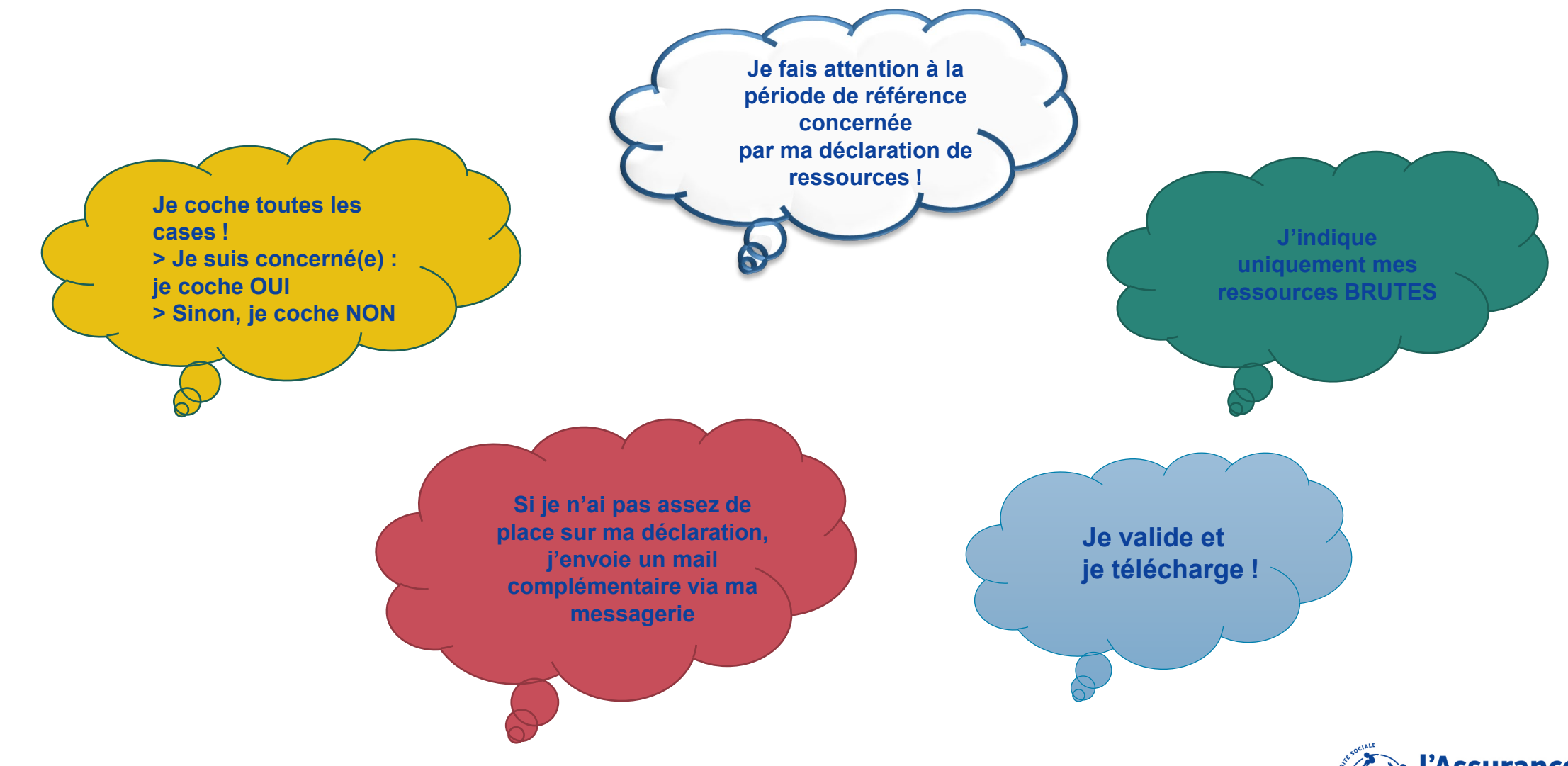

L'Assurance Maladie Agir ensemble, protéger chacun

# LES CONTACTS UTILES

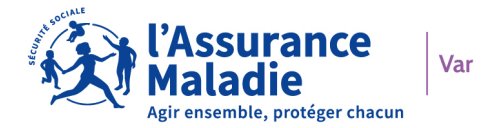

#### **LES CONTACTS UTILES**

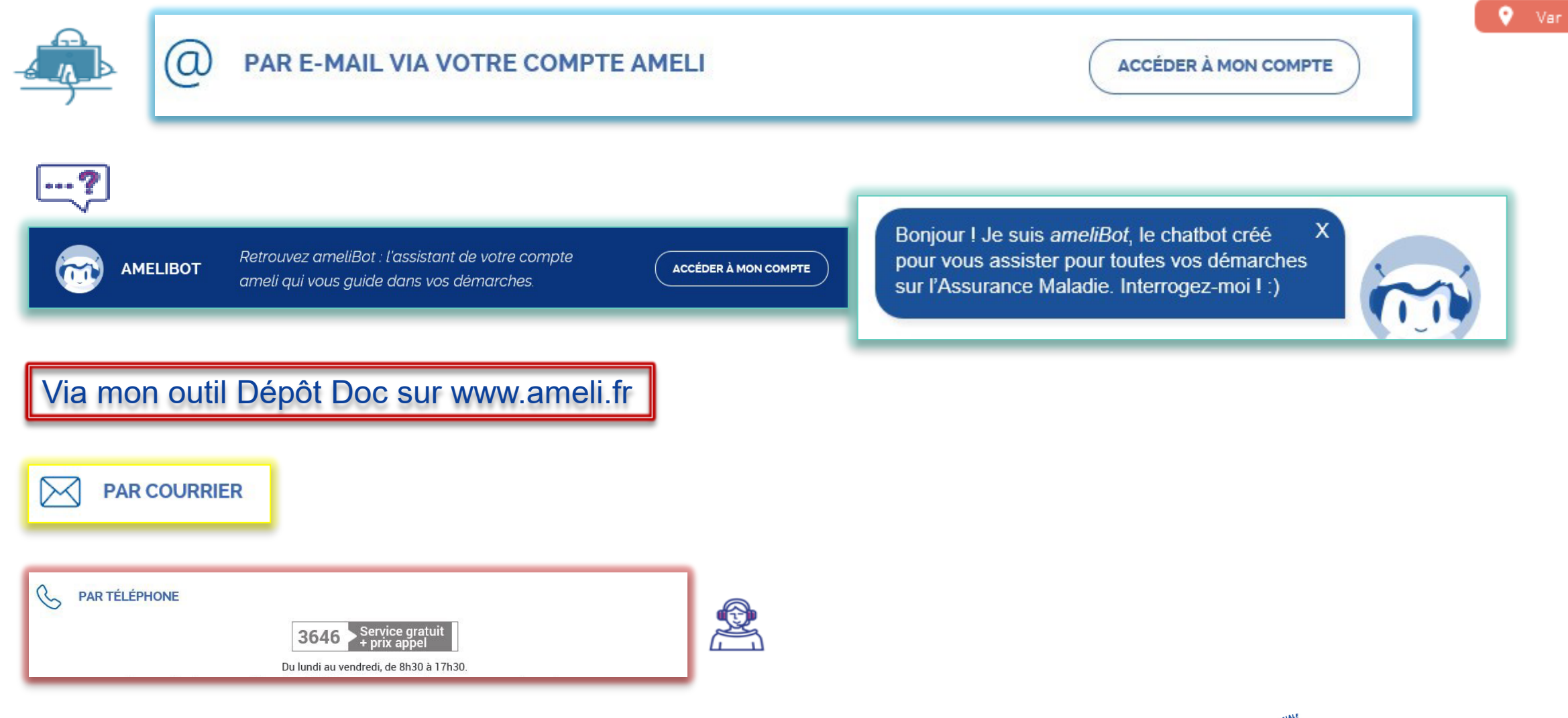

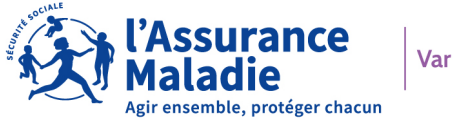

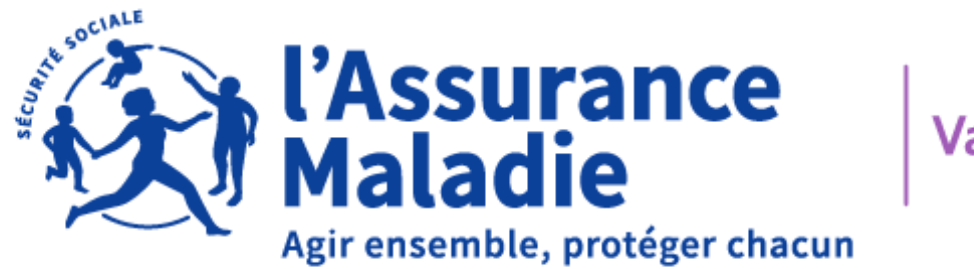

Var

### **MERCI POUR VOTRE PARTICIPATION!**

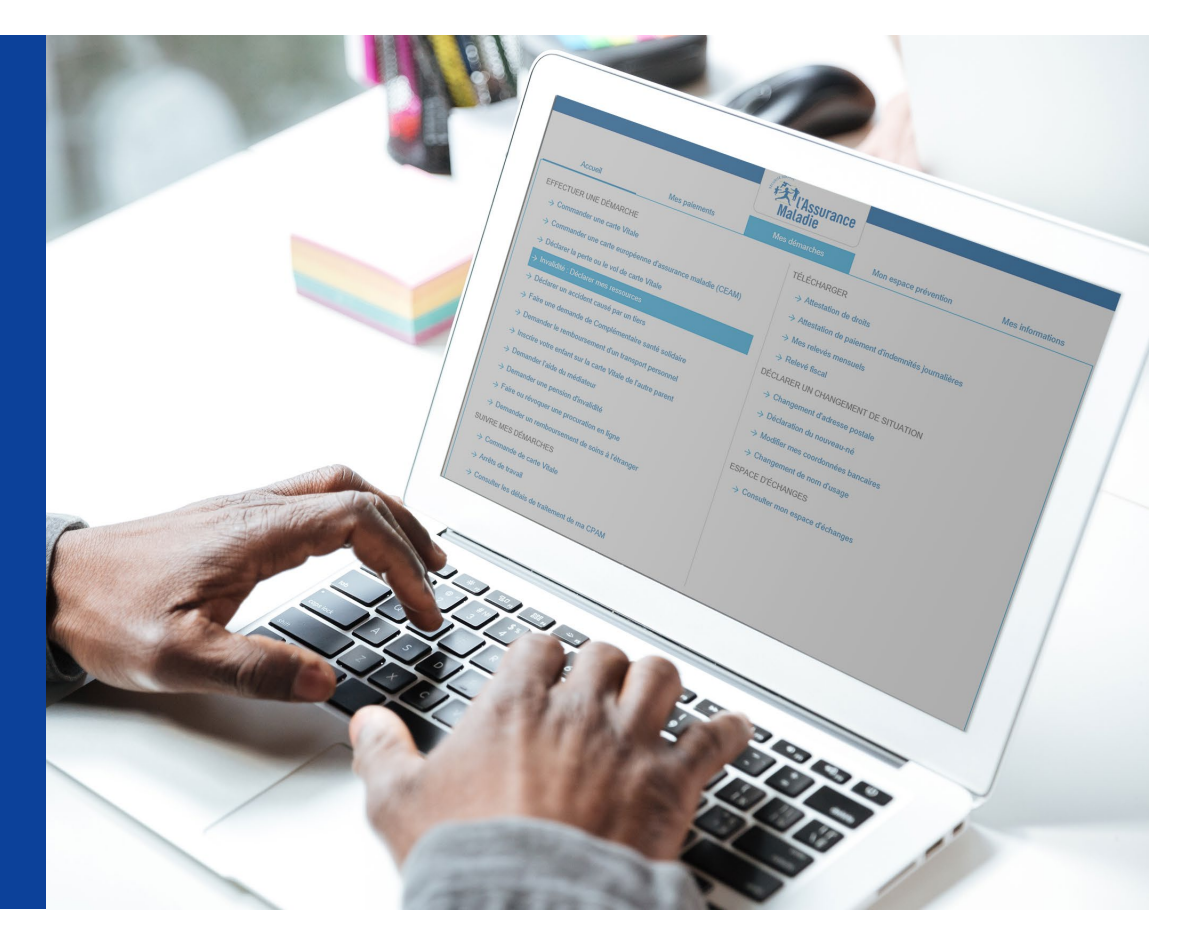